| ENSELGNEMENT CATHOLIGUE<br>DESEMINITIES SOURCE | ANGE 2D<br>Vérification et validation<br>des données                                                                          | Fiche Technique<br>n° <b>12</b>                               |
|------------------------------------------------|----------------------------------------------------------------------------------------------------|---------------------------------------------------------------|
| V 2.1 – 21 juin 2021 SL                        | Quand ? Après avoir importé votre fich<br>enseignants. Vous devez vérifier les effe<br>dotations/consommations et valider l'e | ier STS et mis à jour les<br>ectifs et la balance<br>nsemble. |

Accès à l'application via Gabriel : <u>https://www.ec-gabriel.fr</u>, ou via l'adresse : <u>https://www.ange2d.fr</u>

#### **OÙ ET COMMENT VERIFIER ET CORRIGER ?**

• Effectifs : vous devez saisir la répartition filles/garçons. Le total se calcule automatiquement.

| Enquête lourde                                                            | Nombre filles *                         | Effectifs                                     |   |
|---------------------------------------------------------------------------|-----------------------------------------|-----------------------------------------------|---|
| - Saisie effectifs<br>- Ajout d'un fichier Sts<br>- Rapport d'importation | 257 <b>2</b> 57 <b>2</b> 57 <b>2</b> 57 | Nombre de filles 244<br>Nombre de garçons 219 |   |
| - Etats des services d'enseig     - Dotations     - Consormations         | rnement 241 Total                       | Total 463<br>Statut                           |   |
| - Etat effectifs par Mef<br>- Etat heures par niveau                      | 498<br>Hors contrat *                   | Modifier                                      |   |
|                                                                           |                                         |                                               | # |

Vous pouvez valider ici ou le faire avec l'ensemble des données par l'onglet « Validation »

Que vous ayez validé ou non, n'oubliez pas d'enregistrer

()

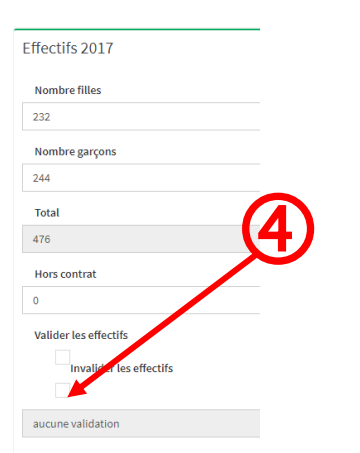

5 BEnregistrer

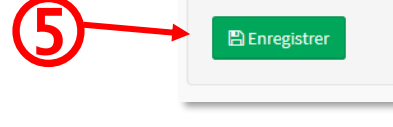

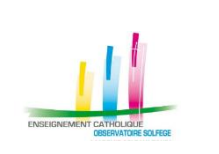

# ANGE 2D Vérification et validation des données

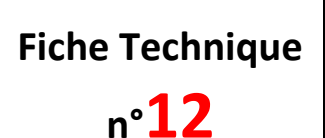

V 2.1 – 21 juin 2021 SL

**Quand ?** Après avoir importé votre fichier STS et mis à jour les enseignants. Vous devez vérifier les effectifs et la balance dotations/consommations et valider l'ensemble.

### • Dotations

Le total (zone grisée) est une donnée STS que vous ne pouvez pas modifier.

Vous devez indiquer le nombre d'heures postes (HP), documentation, chef de travaux, ARA, CAFEP (moyens notifiés par l'académie).

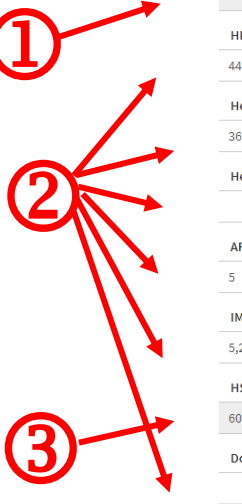

Dotations 2017-2018 En cours

| Total (dont DOC et CDT, hors ARA et IMP)                      |
|---------------------------------------------------------------|
| 545                                                           |
| HP (Heures Postes)                                            |
| 448,4                                                         |
| Heures de documentation                                       |
| 36                                                            |
| Heures de chefs de travaux                                    |
|                                                               |
| ARA (Activités Responsabilité Académique) dont décharge syndi |
| 5                                                             |
| IMP (Indemnités pour Missions Particulières)                  |
| 5,25                                                          |
| HSA (Heures Supplémentaires Année)                            |
| 60.60                                                         |
| Dont berceaux CAFEP                                           |
|                                                               |

Le nombre d'HSA se calcule automatiquement par soustraction.

| Vous pouvez valider ici ou le faire avec l'ensemble<br>des données par l'onglet « Validation » | validation le 27/09/2017 14:54 | Valider les dotations                 |
|------------------------------------------------------------------------------------------------|--------------------------------|---------------------------------------|
| N'oubliez pas d'enregistrer, que vous ayez validé ou non.                                      | 는 Enregistrer                  | invalidé par l'ON le 27/09/2017 14:57 |

| ENSELGNEMENT CATHOLIGUE<br>DESEMINITIES SOURCE | ANGE 2D<br>Vérification et validation<br>des données                                                                          | Fiche Technique<br>n° <b>12</b>                               |
|------------------------------------------------|----------------------------------------------------------------------------------------------------|---------------------------------------------------------------|
| V 2.1 – 21 juin 2021 SL                        | Quand ? Après avoir importé votre fich<br>enseignants. Vous devez vérifier les effe<br>dotations/consommations et valider l'e | ier STS et mis à jour les<br>ectifs et la balance<br>nsemble. |

#### • Consommations calculées

Vous devez vous assurer que les consommations correspondent aux dotations dans les différentes rubriques : Total / Documentaliste / Chef de travaux.

| Dotations                                        | Consommations validées                                                                                                    |
|--------------------------------------------------|----------------------------------------------------------------------------------------------------|
| Total (dont DOC et CDT, hors ARA et 2174<br>IMP) | Total (dont DOC et CDT, hors ARA et 2174<br>IMP)                                                                                                    |
| HP (Heures Postes) 1858.92                       | Heures devant élèves 2014                                                                                                    |
| HSA 165.08                                       | Heures de documentation 72                                                                                                    |
| Documentation 72                                 | Heures de chefs de travaux 78                                                                                                    |
| Chef de travaux 78                               | ARE 10                                                                                                    |
| Nombre d'IMP 5.5                                 | ARA 34                                                                                                    |
| Statut                                           | Statut<br>Statut<br>St |
| Modifier                                         | Modifier                                                                                                    |

Le bouton «Modifier» vous permet de visualiser les consommations calculées par STS au regard des dotations.

| Consommations calcu     | léis            | Dotations                                                         | Consommations calculées                                           |
|-------------------------|-----------------|-------------------------------------------------------------------|-------------------------------------------------------------------|
|                         |                 | Total (dont DOC et CDT, hors ARA et IMP)                          | Total (hors ARA et IMP)                                           |
| Total (hors ARA et IMP) | 545             | 545                                                               | 545                                                               |
| rotar (nors AltA et MP) | 545             |                                                                   | Heures devant élèves                                              |
| Heures devant élèves    | 493             |                                                                   | 493                                                               |
| Heures de               | 36              | HP (Heures Postes)                                                | HP (Heures Postes)                                                |
| documentation           | 50              | 448,4                                                             | 0                                                                 |
| uocumentation           |                 | Heures de documentation                                           | Heures de documentation                                           |
| ARE                     | 16              | 36                                                                | 36                                                                |
| ARA                     | 5               | Heures de chefs de travaux                                        | Heures de chefs de travaux                                        |
|                         | ů.              |                                                                   | 0                                                                 |
| Nombre d'IMP            | 5.25            | ARA (Activités Responsabilité Académique) dont décharge syndicale | ARA (Activités Responsabilité Académique) dont décharge syndicale |
| Statut                  | aucune validati | 5                                                                 | 5                                                                 |
|                         |                 | IMP (Indemnités pour Missions Particulières)                      | IMP (Indemnités pour Missions Particulières)                      |
|                         |                 | 5,25                                                              | 5,25                                                              |
|                         |                 | HSA (Heures Supplémentaires Année)                                | HSA (Heures Supplémentaires Année)                                |
|                         |                 | 60.60                                                             | 0                                                                 |
| Modifier                |                 | Dont berceaux CAFEP                                               | ARE (Activités Responsabilité Etablissement)                      |
|                         |                 |                                                                   | 16                                                                |

| ENSEIGNEMENT CATFOLICIE<br>DISENATORI SOURCE | ANGE 2D<br>Vérification et validation<br>des données                                                                         | Fiche Technique<br>n° <b>12</b>                                               |
|----------------------------------------------|----------------------------------------------------------------------------------------------------|-------------------------------------------------------------------------------|
| V 2.1 – 21 juin 2021 SL                      | Quand ? Après avoir importé votre fich<br>enseignants. Vous devez vérifier les eff<br>dotations/consommations et valider l'e | ier STS et mis à jour les<br>ectifs et la balance<br>e <mark>nsemble</mark> . |

Vous ne pouvez pas modifier la répartition des consommations, vous pouvez modifier celle des dotations.

|                        | Dotations 2017-2018 En cours                                  |
|------------------------|---------------------------------------------------------------|
|                        | Total (dont DOC et CDT, hors ARA et IMP)                      |
|                        | 545                                                           |
|                        | HP (Heures Postes)                                            |
|                        | 448,4                                                         |
| Modifier les dotations | Heures de documentation                                       |
|                        | 36                                                            |
|                        | Heures de chefs de travaux                                    |
|                        |                                                               |
|                        | ARA (Activités Responsabilité Académique) dont décharge syndi |
|                        | 5                                                             |
|                        | IMP (Indemnités pour Missions Particulières)                  |
|                        | 5,25                                                          |
|                        | HSA (Heures Supplémentaires Année)                            |
|                        | 60.60                                                         |
|                        | Dont berceaux CAFEP                                           |
|                        |                                                               |

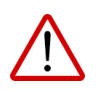

Si vous constatez un écart, vous devez vérifier que :

- ✓ Tous les enseignants sont bien intégrés (fiche technique 10)
- ✓ Les dotations des documentalistes et chefs de travaux sont bien renseignées

Si malgré tout, l'écart persiste, vous devez le repérer dans les états de service sur ANGE2D, apporter la correction dans STS Web et refaire les opérations export / import STS (fiches techniques 8 et 9).

Si le problème persiste, merci de transmettre l'information à votre Observateur Académique Solfège par courriel en précisant bien les difficultés rencontrées.

CAEC SI Contact : 02.99.85.00.16 – <u>ange.support@enseignement-catholique.bzh</u> Ressources : <u>https://www.caecsi.bzh/</u>

| ENSEIGNEMENT CATHOLISUE<br>CONFINITIONE BOLISOE | ANGE 2D<br>Vérification et validation<br>des données                                                                         | Fiche Technique<br>n° <b>12</b>                                |
|-------------------------------------------------|----------------------------------------------------------------------------------------------------|----------------------------------------------------------------|
| V 2.1 – 21 juin 2021 SL                         | Quand ? Après avoir importé votre fich<br>enseignants. Vous devez vérifier les eff<br>dotations/consommations et valider l'e | ier STS et mis à jour les<br>ectifs et la balance<br>ensemble. |

#### **COMMENT VALIDER ?**

Une fois les effectifs vérifiés, les dotations et consommations équilibrées, vous pouvez valider l'ensemble des données de votre établissement :

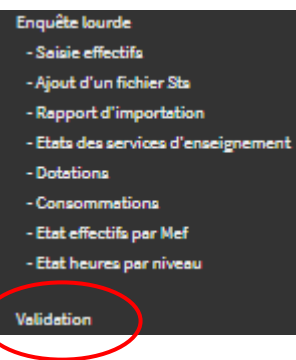

### • Effectifs déclarés

Si vous ne l'avez pas fait lors de leur saisie, vous devez les valider.

La validation n'est possible que si le Flash a été validé.

L'effectif déclaré garçons/filles doit correspondre à l'effectifs STS. Si tel n'est pas le cas, il faut justifier l'écart en faisant appel à votre observateur académique.

| A compléter en cohérence avec les effectifs remontant du fimport STS<br>Accès Effectifs<br>N-1 N Garçons Fills Total Garçons Filles Total Sous contrat 257 256 513 241 257 498                                                                                                    |
|----------------------------------------------------------------------------------------------------|
| A compléter en cohérence avec les effectifs remontant du fimport STS<br>Accès Effectifs<br>N-1 N Garçons Fills Total Garçons Filles Total Sous contrat 257 256 513 241 257 498                                                                                                    |
| A compléter en cohérence avec les effectifs remontant durimport STS<br>accès Effectifs           N-1         N           Garçons         Fills         Total         Garçons         Filles         Total           Sous contrat         257         256         513         241         257         498  |
| A compléter en cohérence avec les effectifs remontant durimport STS<br>Accès Effectifs           N-1         N           Garçons         Fills         Total         Garçons         Filles         Total           Sous contrat         257         256         513         241         257         498  |
| A compléter en cohérence avec les effectifs remontant de rimport STS<br>Accès Effectifs           N-1         N           Garçons         Fills         Total         Garçons         Filles         Total           Sous contrat         257         256         513         241         257         498 |
| Accès Effectifs           N -1         N           Garçons         Fills         Total         Garçons         Filles         Total           Sous contrat         257         256         513         241         257         498                                                                        |
| Accès Effectifs           N-1         N           Garçons         Fills         Total         Garçons         Filles         Total           Sous contrat         257         256         513         241         257         498                                                                         |
| N-1         N           Garçons         Filler         Total         Garçons         Filles         Total           Sous contrat         257         256         513         241         257         498                                                                                                  |
| Garçons         Fills         Total         Garçons         Filles         Total           Sous contrat         257         256         513         241         257         498                                                                                                    |
| Sous contrat 257 256 513 241 257 498                                                                                                    |
| Hore contrat                                                                                                    |
| riora concrac                                                                                                    |
|                                                                                                    |

## • Effectifs STS

Il s'agit juste d'un rappel des effectifs qui ont été importés de STS. Vous pouvez voir le détail en cliquant sur « Vérifier vos Effectifs par Mef ».

|     |             |   |  |  | LITEGINSTI      | in a second second |            |
|-----|-------------|---|--|--|-----------------|--------------------|------------|
|     |             |   |  |  | Etablissement : |                    |            |
| S   | TS          |   |  |  | Tél:+33:        |                    |            |
|     | N           | ] |  |  | Code Mef        | Libellé Mef        | Effectifs  |
| I   | 498         | ] |  |  | 10010012110     | 6EME               | 118        |
|     |             | 5 |  |  | 10110001110     | 5EME               | 128        |
| rec | tits par Me |   |  |  | 10210001110     | 4EME               | 138        |
|     |             |   |  |  | 10310019110     | 3EME               | 114        |
|     |             |   |  |  |                 |                    | Total: 498 |

CAEC SI Contact : 02.99.85.00.16 – <u>ange.support@enseignement-catholique.bzh</u> Ressources : <u>https://www.caecsi.bzh/</u>

| ENGLIGNEMENT CATHOLIGUE<br>CORENAIDRE SOLFICE | ANGE 2D<br>Vérification et validation<br>des données                                                                          | Fiche Technique<br>n° <b>12</b>                               |
|-----------------------------------------------|----------------------------------------------------------------------------------------------------|---------------------------------------------------------------|
| V 2.1 – 21 juin 2021 SL                       | Quand ? Après avoir importé votre fich<br>enseignants. Vous devez vérifier les effe<br>dotations/consommations et valider l'e | ier STS et mis à jour les<br>ectifs et la balance<br>nsemble. |

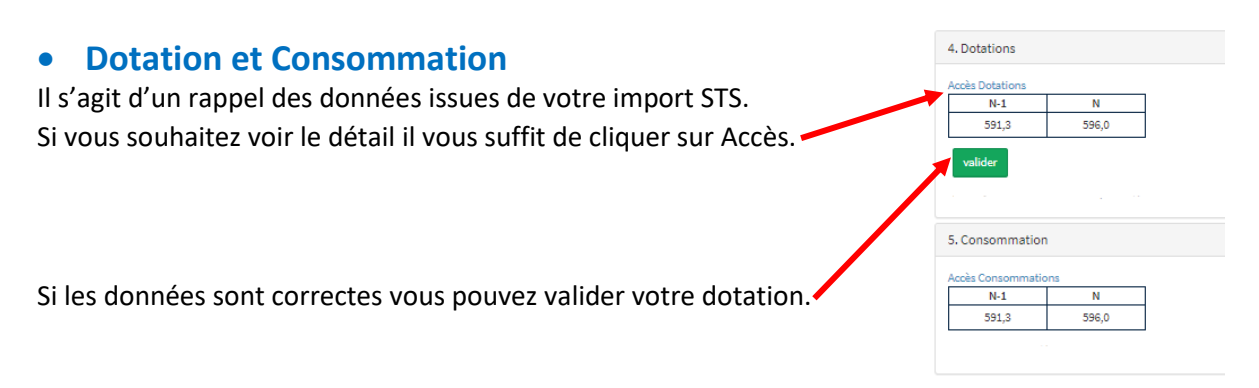

Une fois la dotation validée vous aurez accès à la validation de votre consommation.

#### • Validation des écarts

Vous devez valider les écarts effectifs et heures, même s'ils sont à 0, en cliquant sur le bouton Valider les écarts

| 8. Valid | lation des écarts (6. Effectifs et 7. Heures | Dot/Conso) |
|----------|----------------------------------------------|------------|
| valide   | er les écarts                                |            |

### • Validation de la Consommation

Pour valider votre Consommation, cliquez ensuite sur le bouton [valider la consommation]

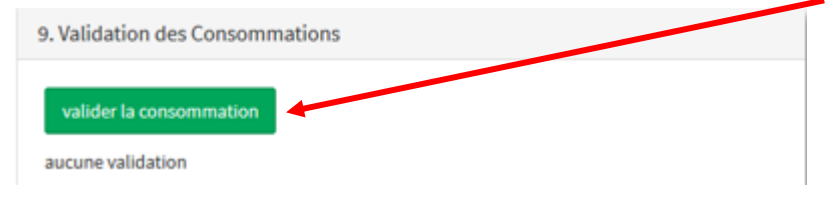

Vous avez finalisé votre enquête lourde sur ANGE2D.

Si vous avez validé par erreur ou rencontrez le moindre problème, veuillez contacter votre Observateur Académique Solfège.

#### Merci pour votre collaboration.